バージョンアップ情報〔経理上手くんa DX〕

日本ICS

2025年6月23日

TIS INTEC Grou

●経理上手<んa DX VERSION:14.301

●経理上手くんaクラウド DX・経理上手くんaクラウド SE DX VERSION:14.301

## 当プログラムは、マイクロソフト社のサポート対応終了に伴い、Windows XP・Vista・7・8.1 搭載機へのインスト ールは不可となっています。

◆ 請求書管理オプション for DX Connect Gate 新規リリースに伴う対応を行いました。
 ※上手くんαクラウド・上手くんαクラウド SE シリーズは非対応です。

#### ▶ 概要

①日本 ICS、TIS、広島銀行で、請求書業務から決裁までを効率化する「DX Connect Gate」の提供を 開始いたしました。

「請求書管理オプション for DX Connect Gate」(業務名:販売管理)+「DX Connect Gate」(Web サイトへ移行)は請求書の受領と一元管理、銀行や法人カード支払い連携、請求内容と支払いに応じた仕訳作成をシームレスに行える統合サービスです。

※当バージョンアップ情報は仕訳データ連携の対応内容のご説明となります。

- ※仕訳データ連携には「請求書管理オプション for DX Connect Gate + DX Connect Gate」のご 契約が必要です。
- ※「販売管理」の対応内容は、『請求書管理オプション for DX Connect Gate (Ver.1.001)』のバー ジョンアップ情報をご確認ください。
- ※「DX Connect Gate」の操作方法につきましては、DX Connect Gate ログイン後のサイドメニュー「その他」の FAQ よりご確認ください。

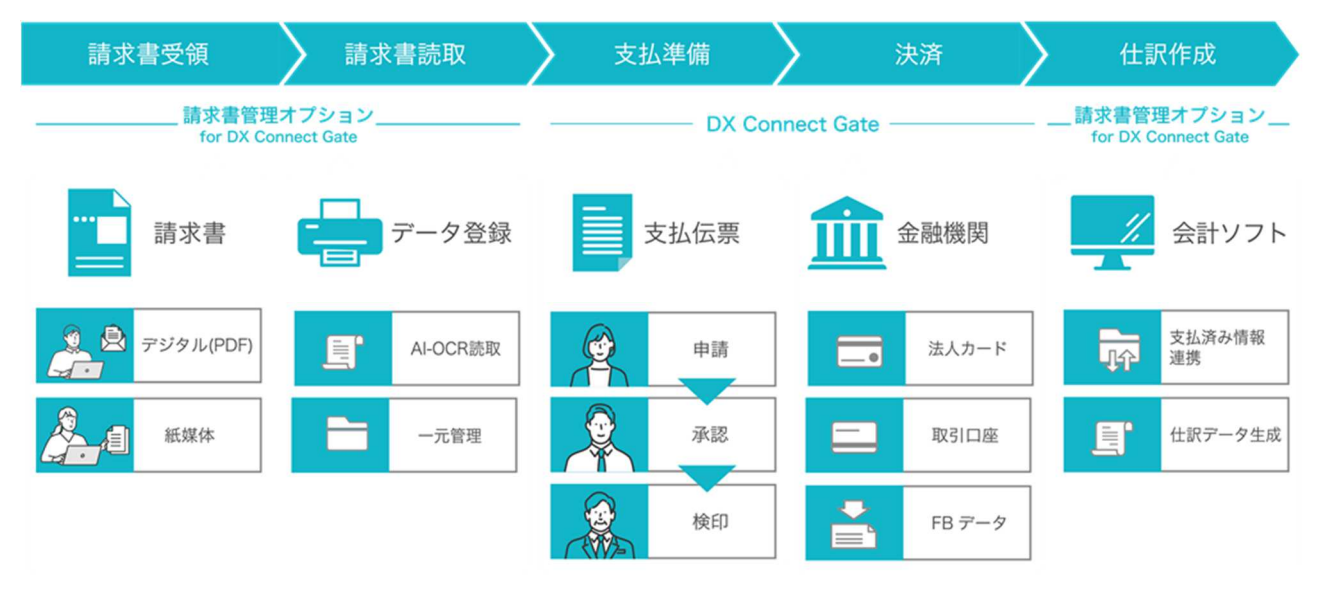

※詳細は、次ページからの"財務処理db(VERSION: 14.301)の変更点"を参照してください。

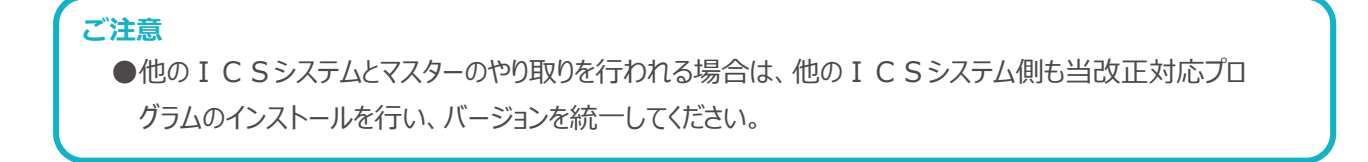

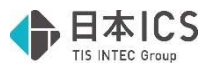

# 財務処理db(VERSION:14.301)の変更点

請求書管理オプション for DX Connect Gate 新規リリース

#### **I. 概要**

①日本 ICS、TIS、広島銀行で、請求書業務から決裁までを効率化する「DX Connect Gate」の提供を 開始いたしました。

「請求書管理オプション for DX Connect Gate」(業務名:販売管理)+「DX Connect Gate」 (Web サイトへ移行)は請求書の受領と一元管理、銀行や法人カード支払い連携、請求内容と支払

- いに応じた仕訳作成をシームレスに行える統合サービスです。
- ※当バージョンアップ情報は仕訳データ連携の対応内容のご説明となります。
- ※仕訳データ連携には「請求書管理オプション for DX Connect Gate + DX Connect Gate」のご 契約が必要です。
- ※「販売管理」の対応内容は、『請求書管理オプション for DX Connect Gate(Ver.1.001)』の バージョンアップ情報をご確認ください。
- ※「DX Connect Gate」の操作方法につきましては、DX Connect Gate ログイン後のサイドメニュ ー「その他」の FAQ よりご確認ください。

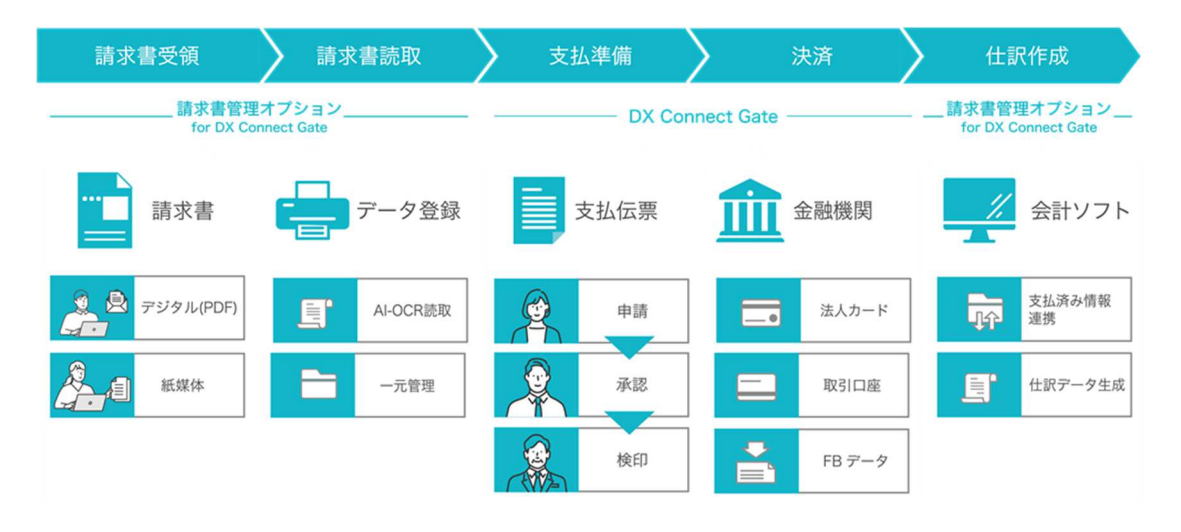

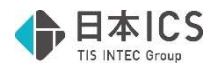

## Ⅱ. 操作方法

#### 1) 販売管理と財務処理 db マスターの連携

①前提条件

- ・連携を行いたい財務処理 db マスターの原票イメージ保存が「行う」になっている。 ※電帳法対応オプションをご契約のみ利用可能です。
- ・他に販売管理と連携しているマスターがない。
- ・請求書管理オプション for DX Connect Gate ライセンスが有効である。

②連携手順

(1) 仕訳入力業務を起動し、連携を行いたいマスターを選択してください。

(2)マスター選択後、下記の確認メッセージを表示します。 選択したマスターと連携してよい場合は「はい」を選択してください。

他のマスターを選択したい場合は「いいえ」を選択してください。

| 3 福<br>4 広<br>5 運<br>6 荷 | 利     厚生費       告     宣伝費       賃        造     包装費 |        | 21 通<br>22 水<br>23 燃<br>24 *租 | 信<br>道 光<br>料<br>税 公 | 費<br>熱費<br>費<br>課/不課 |        | 29<br>30<br>31<br>32 | 修<br>*保<br>支諸 | 繕<br>険<br>払 手数<br>会 | 費<br>料/非課<br>教料<br>費 |
|--------------------------|----------------------------------------------------|--------|-------------------------------|----------------------|----------------------|--------|----------------------|---------------|---------------------|----------------------|
| 方                        | 貸                                                  | 方      | 金額                            | 移                    | 額                    | 消費税    | 変摘                   | i 要           |                     |                      |
|                          |                                                    |        |                               |                      |                      |        |                      |               |                     |                      |
|                          |                                                    | 仕訳入    | . <del>л</del>                |                      |                      |        |                      | ×             |                     |                      |
|                          |                                                    | 4      | 選択された                         | 会社を請求書               | 管理オブシ                | ョンと連携し | ますか                  | ?             |                     |                      |
|                          |                                                    |        |                               | (\$L)(Y)             | l                    | いえ(N)  |                      |               |                     |                      |
|                          |                                                    |        |                               |                      |                      |        |                      |               |                     |                      |
|                          | _                                                  |        |                               |                      |                      |        |                      |               |                     |                      |
|                          |                                                    |        |                               |                      |                      |        |                      |               |                     |                      |
|                          |                                                    |        |                               |                      |                      |        |                      |               |                     |                      |
|                          |                                                    |        |                               |                      |                      |        |                      |               | 1 2                 | 2156                 |
|                          | 貸力                                                 | 〕<br>全 | 額                             | 税                    | 額                    | 消費税    | 変事                   | 付箋            | 1 2                 | 0 4 0 0              |

③解除手順

(1) 仕訳入力業務を起動し、連携を解除したいマスターを選択してください。

(2)マスター選択後、メニューバーのオプションから「請求書管理オプション連携解除」を選択してく ださい。

| ファイル(E) 表示(V)  | オブション(Q) ウィンドウ(W) ヘルプ(H)                                           |                     |                   |
|----------------|--------------------------------------------------------------------|---------------------|-------------------|
| F1<br>業務呼出 🏷 伯 | 伝禀入力設定(D)<br>個人基本利日志一般空(I)                                         | ctrl F5<br>元帳検索 二 元 | iF6 ctrl<br>帳 試 3 |
| 通常入力           | <ul> <li>事業費・管理費科目表示設定(j)</li> <li>給与dbより仕訳取込(<u>K</u>)</li> </ul> | 検索                  | 伝票                |
| 1 現            | 減価償却 d b より仕訳取込(S)                                                 | 9*役                 | 員報                |
| 2 当座           | 原票詳細設定( <u>G</u> )                                                 | 10 *役               | 員賞                |
| 3 売 上          | 請求書管理オプション連携解除( <u>H</u> )                                         | 11 * 給              | 料 手               |
| 4 仕 入          | 高 1                                                                | 12 *賞               | 与 手               |
| 5 売            | 金 4                                                                | 13 *雜               |                   |
| 6 買            | 金 4                                                                | 14 *法               | 定 福利              |
| 7 仮払           | 消費税等                                                               | 15 福                | 利 厚生              |
| 2 仮受           | 消費税等                                                               | 16 広                | 告 官侍              |
|                |                                                                    |                     |                   |

(3)「請求書管理オプション連携解除」を選択後、下記の確認メッセージを表示します。 連携解除を行う場合は「はい」を選択してください。

「はい」を選択することで完了のメッセージを表示します。

※連携解除を行わない場合は「いいえ」を選択してください。

| 仕訳入力                     | × |                              |   |
|--------------------------|---|------------------------------|---|
| 🏦 請求書管理オブションとの連携を解除しますか? |   |                              |   |
| (はい(Y) しいいえ(N)           |   |                              |   |
|                          |   | 住訳入力                         | × |
|                          |   | ▲ 請求書管理オブションの解除処理が正常に完了しました。 |   |
|                          |   | ОК                           |   |

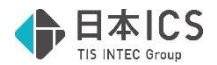

### 2) 仕訳データ連携

①連携手順

(1)仕訳入力業務を起動し、販売管理と連携しているマスターを選択してください。(2)販売管理側で「支払済」のステータスになっている請求書があった場合、マスター選択後に下記の メッセージを表示します。

仕訳データのダウンロードを行う場合は「はい」を選択してください。

ダウンロードは行わず、通常の仕訳入力処理を行う場合は「いいえ」を選択してください。

| 3 福 利<br>4 広 告<br>5 運<br>6 荷 造 | 厚生費<br>宣伝費<br>賃<br>包装費 |   | 21<br>22<br>23<br>24 | 通<br>水道<br>燃<br>*租税 | 信<br>光熱<br>料<br>公                    | 費<br>費<br>費<br>課/不課   |                      |          | 29 修<br>30 *保<br>31 支<br>32 諸 | 繕<br>険<br>払 手<br>会 | 費<br>料/非<br>数料<br>費 | 課  |
|--------------------------------|------------------------|---|----------------------|---------------------|--------------------------------------|-----------------------|----------------------|----------|-------------------------------|--------------------|---------------------|----|
| 方                              | iτ (                   | 方 | 金<br>仕訳入力<br>▲ 受助    | 額                   | 税<br>支払仕訳:<br>しますか<br>tい( <u>Y</u> ) | 額<br>データがあ<br>?<br>しい | 消費税<br>ります。<br>いえ(N) | <u>変</u> | 摘<br>要<br>×                   |                    |                     |    |
|                                | 貸方                     |   | 金額                   |                     | 税                                    | 額                     | 消費税                  | 変引       | ■│付箋                          | 1                  | 2 3 4               | 56 |

(3)メッセージで「はい」を選択した場合、仕訳データのダウンロードを行い、ダウンロードした仕訳 データを検索タブにて表示します。

| 774/MD | 表示( <u>V</u> ) オプショ | aン(図) ウインド<br>ctrl F3 | 2000    | CH1F4 Q            | ctrl FS | (T) (M F | П. а | 4F7 [3] | ctrl F8     | ctt F9 /   | ct#1 F10       |     | ctri F11 | ctel F12 |      |     |                      | 1 1 1 1 1 1 |
|--------|---------------------|-----------------------|---------|--------------------|---------|----------|------|---------|-------------|------------|----------------|-----|----------|----------|------|-----|----------------------|-------------|
| 通常     | 入力                  | 検                     | 素項目     |                    | 検       | *        | 伝見   | 1100    |             | 出納帳        | 力              |     | 税粮比股费    | 内計會      |      |     |                      | 1 SH        |
| **     | 日付                  | (元頭                   | SRPA    |                    | 法 :     | 5        |      | 借力      | 5           | *          | <b>2</b> 1     | ŦÖ  |          | 治費税      | 亦    | 摘   | W.                   |             |
| Q.     | 1 04.01             | uash                  | 0-1 )   | 未確定                | 科       | E        | 普通   | 預金      | 1           | 345        | 10.000         | 1/9 | 0.4      | 70394174 | Ê    | 114 | ~                    |             |
| ů,     | 2 04, 10            |                       |         | 諸                  | 101     | -        | 当座   | 預金      | 1           |            | 21.500         |     |          |          |      |     |                      | _           |
| Û      | 3 04.10             |                       |         | 未確定                | 科       | B        | 諸    | 10.14   | Ū.          |            | 20.000         |     |          |          |      |     |                      |             |
| Û.     | 4 04.10             |                       |         | 支払                 | 手       | 放料       | 諸    |         |             |            | 1.500          |     | 136      | 内内       |      |     |                      |             |
| *      |                     |                       |         |                    |         |          |      |         |             |            |                |     |          |          |      |     |                      |             |
|        |                     |                       |         |                    |         |          |      |         |             |            |                |     |          |          |      |     |                      |             |
|        |                     |                       |         |                    |         |          |      |         |             |            |                |     |          |          |      |     |                      |             |
|        |                     |                       |         |                    |         |          |      |         |             |            |                |     |          |          |      |     |                      |             |
|        |                     |                       |         |                    |         |          |      |         |             |            |                |     |          |          |      |     |                      |             |
|        |                     |                       |         |                    |         |          |      |         |             |            |                |     |          |          |      |     |                      |             |
|        |                     |                       |         |                    |         |          |      |         |             |            |                |     |          |          |      |     |                      |             |
|        |                     |                       |         |                    |         |          |      |         |             |            |                |     |          |          |      |     |                      |             |
|        |                     |                       |         |                    |         |          |      |         |             |            |                |     |          |          |      |     |                      |             |
|        |                     |                       |         |                    |         |          |      |         |             |            |                |     |          |          |      |     |                      |             |
|        |                     |                       |         |                    |         |          |      |         |             |            |                |     |          |          |      |     |                      |             |
|        |                     |                       |         |                    |         |          |      |         |             |            |                |     |          |          |      |     |                      |             |
|        |                     |                       |         |                    |         |          |      |         |             |            |                |     |          |          |      |     |                      |             |
|        |                     |                       |         |                    |         |          |      |         |             |            |                |     |          |          |      |     |                      |             |
|        |                     |                       |         |                    |         |          |      |         |             |            |                |     |          |          |      |     |                      |             |
|        |                     |                       |         |                    |         |          |      |         |             |            |                |     |          |          |      |     |                      |             |
|        |                     |                       |         |                    |         |          |      |         |             |            |                |     |          |          |      |     |                      |             |
|        |                     |                       |         |                    |         |          |      |         |             |            |                |     |          |          |      |     |                      |             |
|        |                     |                       |         |                    |         |          |      |         |             |            |                |     |          |          |      |     |                      |             |
|        |                     |                       |         |                    |         |          |      |         |             |            |                |     |          |          |      |     |                      |             |
| nda    | B<br>Dref±          | л — н                 | 4<br>#E | ्य <sup>FS</sup> स |         |          | 定型量1 | • L #   | F8<br>IFNem | -12<br>+11 | E11<br>HERRERD |     |          | - L es   | 87 . |     | Home End<br>先期仕訳 入力へ | I           |

②作成される仕訳について

仕訳については DX Connect Gate での支払情報/支払手数料情報をもとに作成されます。 (1)DX Connect Gate での支払手数料情報の有無で科目が下記のようになります。

i.支払情報のみから作成される場合の仕訳

未確定科目 / 預金科目

ii.支払情報と支払手数料情報から作成される場合の仕訳(支払手数料は自社負担の場合のみ)

| 諸口    | / | 預金科目 |
|-------|---|------|
| 未確定科目 | / | 諸口   |
| 支払手数料 | / | 諸口   |

※上記預金科目については、支払情報の支払元口座種別の情報をもとに科目を設定します。

| 口座種別 | 預金科目 |
|------|------|
| 普通   | 普通預金 |
| 当座   | 当座預金 |
| 貯蓄   | 他預金  |
| その他  | 他預金  |

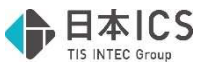

(2)作成される仕訳には該当する請求書イメージが関連付けされた状態となっています。 確認の方法は原票会計S等を使用している場合と同様ですが、販売管理より連携された請求書イメ ージを原票表示ダイアログに表示した際には、ICS請求書管理番号が表示されます。

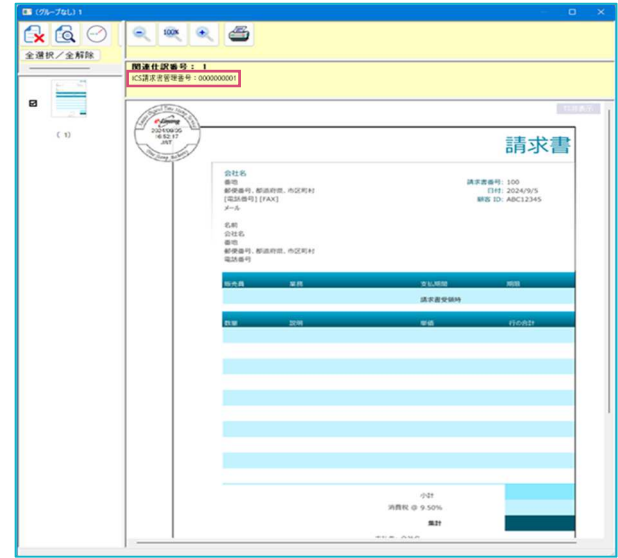

以上